## Deactivating a Vendor

- 1. Click Control Panel > Setup > Vendors
- 2. In the Vendors section, click the vendor name. The Vendor Profile screen is displayed.
- 3. Click the Active checkbox to clear it.

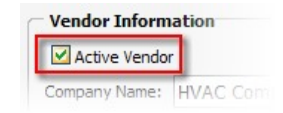

4. Click Save Vendor.